## **Contents for Magic Squares Help**

To learn how to use the Windows Help system, press F1.

Who To Contact

#### Introduction

About Magic Squares Hints for playing

#### How to....

Start a game Stop a game Change the level of Difficulty Change the Number in a Square See the Magic Number See the Best Times

# **Best Times**

A record is kept of the 10 best times for each level. To see these select **Best Times** from the **Game** menu. You score in Magic Squares by being among the quickest to complete a square.

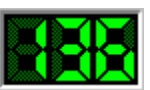

An LED timer records the amount of time in seconds each player takes to complete a square. If you take longer than 999 seconds to complete a magic square then the timer will stop counting.

# **About Magic Squares**

The game, **Magic Squares,** is an educational program aimed at primary school children aged 7 to 11 years, and involves the use of addition and subtraction.

#### What is a Magic Square?

A magic square is a 3 by 3 grid consisting of 9 numbers where each row, column and diagonal all add up to the same number. This number is known as the Magic Number.

| 5 | 6 | 1 |
|---|---|---|
| 0 | 4 | 8 |
| 7 | 2 | 3 |

In the Magic Square on the left each <u>row</u>, <u>column</u> and <u>diagonal</u> add up to the number 12. On starting a new game you are shown a 3 by 3 Magic Square with numbers in 3 or 4 of the squares, the rest of the squares will contain question marks. The object of the game is to replace the squares that have a question mark in them with a number, so that each row, column and diagonal add up to the same number.

#### How To Start a New Game

To start a new game click on the button labelled **Start** or pull down the **Game** menu and select **New**. If you are already playing a game then the caption on the button will be **Stop**, pressing it once will stop the current game and change the caption to **Start**. Pressing it again will start a new game.

See also

How to Stop a game

#### How To Stop a Game

Once a game has started the caption of the **Start** button will have changed to **Stop**. If you press this button the current game will end **without** the Magic Square being completed.

See also

How to Start a game

# How To Change the Level

| <u>G</u> ame                                    |                         |
|-------------------------------------------------|-------------------------|
| <u>N</u> ew                                     |                         |
| <u>E</u> asy<br>√ <u>M</u> ediu<br><u>H</u> ard | m                       |
| √ <u>S</u> how<br><u>B</u> est 1                | 'Magic' Number<br>Times |
| E <u>x</u> it                                   |                         |

You can change the playing level from the **Game** menu. Select from one of the three options provided, <u>easy</u>, <u>medium</u> or <u>hard</u>. A tick will appear next to the level you have chosen. The new level will **not** come into effect until you start a new game.

## How To Change The Number In a Square

To change a number in a square simply use the mouse pointer to click on the square you wish to change and the Input Number dialog box will pop-up asking you to type in the new number.

| Magic Squares              |                |  |
|----------------------------|----------------|--|
| Please type<br>in a number | <u>0</u> K     |  |
|                            | <u>C</u> ancel |  |
|                            | <u>H</u> elp   |  |

Enter a number in the box provided and click **OK** or press the **ENTER** key. If you change your mind just click on the **CANCEL** button.

# **Enter Your Name**

You time has placed you in the top 10 scores. Type in your name & press **RETURN** or click the **OK** button.

# **Hints For Playing**

• To quickly find the <u>Magic Number</u> multiply the number in the middle square by 3.

• In the Easy and Medium levels all the numbers in a Magic Square will be in sequence e.g. 0 1 2 3 4 5 6 7 8. However, when the Hard level is selected this may not be true.

• When you replace all the question marks in a Magic Square and one or more of your numbers are incorrect then a message box will appear at the bottom of the screen telling you how many are wrong.

# The Magic Number

The Magic Number is the sum of each row, column or diagonal.

## Rows

5 + 6 + 1 = 120 + 4 + 8 = 127 + 2 + 3 = 12

# Columns

5 + 0 + 7 = 12 6 + 4 + 2 = 12 1 + 8 + 3 = 12

# **Diagonals**

5 + 4 + 3 = 12 1 + 4 + 7 = 12

# How to See the Magic Number

| <u>G</u> ame     |                |
|------------------|----------------|
| <u>N</u> ew      |                |
| <u>E</u> asy     |                |
| √ <u>M</u> ediu  | m              |
| <u>H</u> ard     |                |
| √ <u>S</u> how ' | 'Magic' Number |
| <u>B</u> est T   | imes           |
| Exit             |                |

To see the <u>Magic Number</u> click on the **Show Magic Number** option in the **Game** menu. This option will **not** come into effect until you start a new game.

# Easy

Numbers in this level are in the range 0 to 18.

# **Meduim**

Numbers in this level are in the range 11 to 48, also includes some negative numbers.

This level is available only with the registered version.

# Hard

Numbers in this level are in the range -40 to 199. The numbers in a square at this level may not be in sequence.

This level is available only with the registered version.

## **Problems, Bugs etc.**

For further information, problems, bugs etc. please contact:-

SoftSell, 65 Heol Rehoboth, Five Roads, LLanelli, Dyfed. SA15 5DZ

Tel. 0269-860206

or contact the author by email at:-

martint@llanelli.demon.co.uk 70374.332@compuserve.com

CompuServe ID: 70374,332